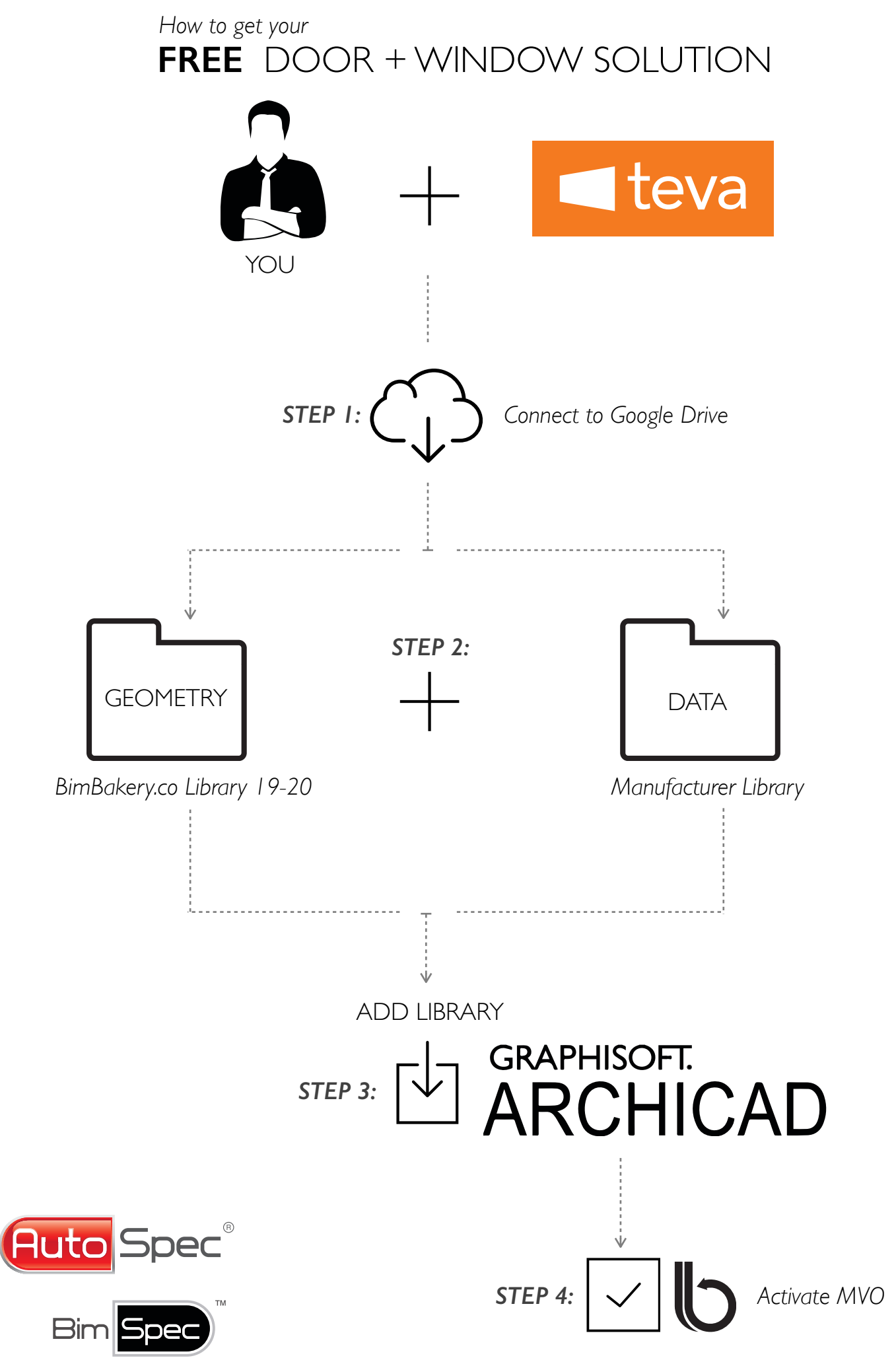

BimBakery.co

## Step 1:

Connect to the relevant google drives and sync the libraries onto your machine.

- Connect to google drive:
- Download directly onto your machine (Your library will not be connected and automatically updated)

## Step 2:

Ensure that you have both the Solution library + the Manufacturer data library.

- Get the BimBakery.co Tool + Solution Library from the BimBakery<sup>™</sup> shared google library: <u>https://drive.google.com/open?id=0B1M5V7hCTYkCVm5uRmQ2ZTJIRnc</u>
- Get the TEVA Data Library from the BimSpec<sup>™</sup> Shared google folder: https:// drive.google.com/open?id=0B0WecE-3-ziwYV81cDduZkNfNlk

## Step 3:

Load the relevant libraries into your ARCHICAD 19 or 20 project.

• File, Library Manager, ADD Library.

## Step 4:

Get FREE MONTHLY activation code and insert into ARCHICAD Model View Option.

- Click on get code
- Copy and paste from website to MVO
- Solutions will be activated for until the 1st of each month.